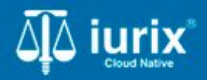

**Tutoriales - Módulo Expedientes** 

# Acceder a las partes de un expediente

# Acceder a las partes de un expediente

#### Introducción

Este tutorial te guiará a través del proceso de listar las partes de un expediente en lurix Cloud.

Durante este proceso, podrás consultar el estado de las partes para verificar si están habilitadas o no, así como también acceder a información como los tipos de vínculos, fechas de vinculación, domicilios, representantes, datos personales y penales.

#### Objetivo

• Consultar las partes de un expediente.

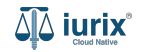

Selecciona la opción **Expedientes** del menú superior para acceder al listado de expedientes o utiliza la **búsqueda rápida** para encontrar el expediente deseado.

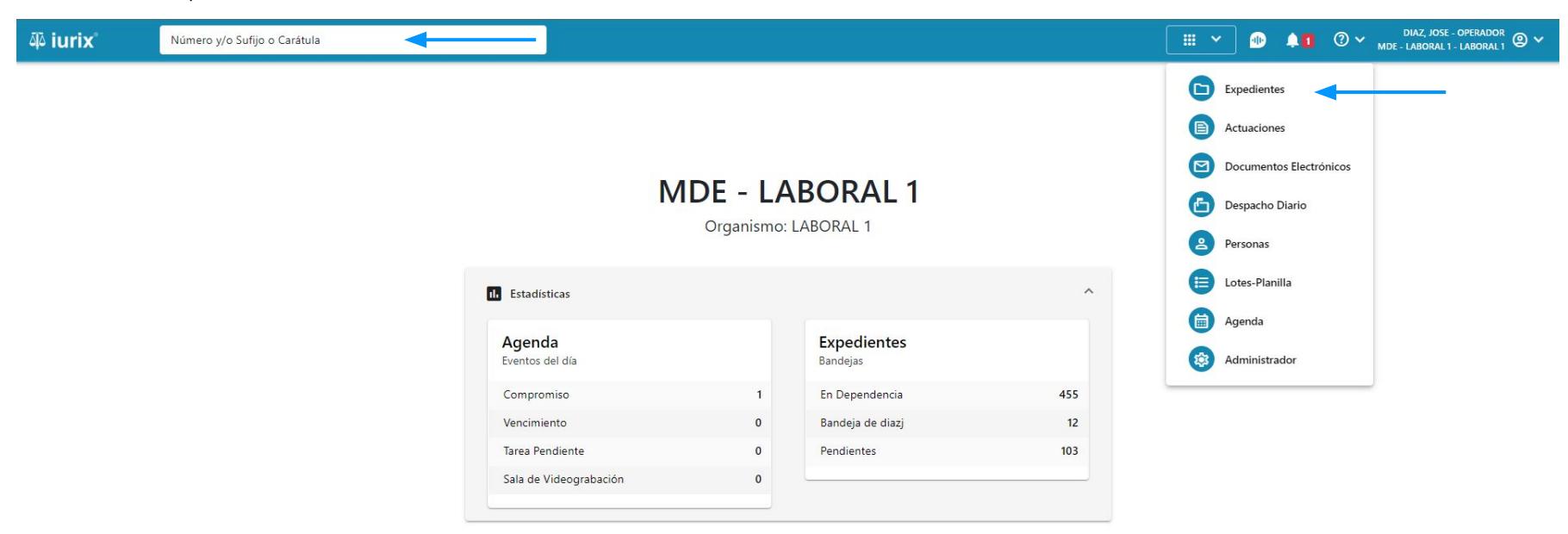

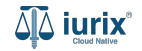

Haz clic en la columna **Carátula** del expediente para acceder al detalle del mismo. También puedes cambiar la vista para ver todos los expedientes junto con su vista previa utilizando el botón 🚺 .

| ų iur   | ix°           | Número       | y/o Sufijo o | Carátula                                                                   |                      |                          |            | Expedientes         | ✓ ● ↓1 ② ✓                 | DIAZ, JOS<br>MDE - LABORA | SE - OPERADOR<br>L 1 - LABORAL 1 |
|---------|---------------|--------------|--------------|----------------------------------------------------------------------------|----------------------|--------------------------|------------|---------------------|----------------------------|---------------------------|----------------------------------|
| LABORAL | 1 / MDE - LAE | s de MES     | sa de e      | ENTRADAS - En Depende                                                      | ncia                 |                          |            |                     |                            |                           | + Crear -                        |
| En Dep  | endencia      | •            | Usuario Re   | sponsable Tipo: Todos                                                      | •                    |                          |            |                     |                            | Seleccionar               | r columnas                       |
|         | ciones 🗸      | 🗘 Actualizar | r            |                                                                            |                      |                          |            |                     |                            |                           |                                  |
|         | Тіро          | Número       | Sufijo       | Carátula                                                                   | Fecha creación       | Secretaría               | Estado     | Último pase         | Radicación actual          | Última act.               | En dep.                          |
|         | EXP           | 3455091      | 24           | CREDITO YA S.A. C/ PEREZ, JUAN PABLO<br>S/ COBRO DE PESOS                  | 1. 12024, 10:26:47   | Secretaria 0 - La1       | Trámite    | 17/4/2024, 15:42:02 | JUZGADO EN LO LABORAL NRO1 | 0 días                    | 30 días                          |
|         | EXP           | 98712365     | 22           | GE C/ RA S/ COBRO DE PESOS - LABORAL                                       | 12/7/2023, 10:05:12  | Secretaria 0 - La1       | Рере       | 14/5/2024, 16:01:24 | JUZGADO EN LO LABORAL NRO1 | 8 días                    | 259 días                         |
|         | EXP           | 508          | 24           | NN S/ COBRO DE PESOS                                                       | 28/4/2024, 09:08:47  | Secretaria 1 - Ayala     | Trámite    |                     | JUZGADO EN LO LABORAL NRO1 | 0 días                    | 0 días                           |
|         | INR           | 3455125      | 24           | Incidente Reservado - ESCRITO SUELTO<br>RELACIONADO - NN S/ COBRO DE PESOS | 16/5/2024, 15:08:29  | Secretaria 0 - La1       | Trámite    |                     | JUZGADO EN LO LABORAL NRO1 | 0 días                    | 0 días                           |
|         | EXP           | 3453849      | 13           | GARCIA AGUSTIN C/ BALANCE<br>MUNICIPAL S/ COBRO DE PESOS                   | 25/2/2013, 15:26:12  | Secretaria 3 - Leotta    | Finalizado | 14/5/2024, 13:15:24 | JUZGADO EN LO LABORAL NRO1 | 0 días                    | 3 días                           |
|         | EXP           | 3453890      | 13           | ESPINOSA NESTOR C/ COBRO DE PESOS                                          | 3/4/2013, 00:00:00   | Secretaria Dra. Corvalan | Trámite    | 14/5/2024, 13:14:34 | JUZGADO EN LO LABORAL NRO1 | 0 días                    | 3 días                           |
|         | EXP           | 503          | 24           | ESPINOSA ALICIA C/ COBRO DE PESOS                                          | 28/4/2024, 09:00:25  | Secretaria 1 - Ayala     | Trámite    | 8/5/2024, 09:37:57  | JUZGADO EN LO LABORAL NRO2 | 0 días                    | 9 días                           |
|         | EXP           | 3455004      | 22           | SOCIEDAD ANONIMA S/ RODRIGUEZ<br>MARIA C/ COBRO DE PESOS                   | 6/6/2023, 17:12:55   | Secretaria 1 - Ayala     | Trámite    | 30/4/2024, 12:57:13 | JUZGADO EN LO LABORAL NRO1 | 39 días                   | 345 días                         |
|         | EXP           | 6543217      | 24           | MA C/ ZC S/ COBRO DE PESOS - LABORAI                                       | L 7/4/2024, 18:23:43 | Secretaria 1 - Ayala     | Trámite    | 3/5/2024, 07:57:44  | JUZGADO EN LO LABORAL NRO1 | 0 días                    | 39 días                          |
|         | EXP           | 9876543      | 24           | ALVAREZ JULIAN C/ SANCHEZ CAROLINA<br>S/ COBRO DE PESOS - LABORAL          | 7/4/2024, 18:18:21   | Secretaria 1 - Ayala     | Trámite    | 2/5/2024, 16:52:08  | JUZGADO EN LO LABORAL NRO1 | 0 días                    | 39 días                          |
|         | INR           | 3455114      | 74           | Incidente Reservado - Incidente                                            | 25/4/2024 09:40:54   | Secretaria 0 - La1       | Trámite    |                     | IUZGADO EN LO LARORAL NRO1 | 0 días                    | 0 días                           |

Página: 100 🔻 1 - 100 de 455 <

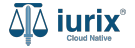

Navega al listado de partes del expediente utilizando el botón 🙉 .

| ۵ٍ۵ iurix°                                     | Número y/o Sufijo o Carátula                    |                            | Expedientes V | <b>1</b> | <b>4</b> 1 | ⊘∨ | DIAZ,<br>MDE - LABO | JOSE - OPERAD<br>RAL 1 - LABORA |     |
|------------------------------------------------|-------------------------------------------------|----------------------------|---------------|----------|------------|----|---------------------|---------------------------------|-----|
| LABORAL 1 / MDE - LABO                         | RAL 1 / EXP 3455091/24                          |                            |               |          |            |    |                     |                                 |     |
| 🐻 🛆 🕒 Carát                                    | ula Oculta                                      |                            |               |          |            |    |                     |                                 |     |
| CREDITO YA S.                                  | A. C/ PEREZ, JUAN PABLO S/ COBRO DE PESOS       |                            |               |          |            |    |                     |                                 |     |
| EXP 3455091/24                                 | < 🐠                                             |                            |               |          |            |    |                     |                                 |     |
| Ficha del expedien                             | te                                              |                            |               |          |            |    |                     | 2                               | ) : |
| CZ - DIAZ, JOSE                                | (EN DEPENDENCIA) CON RELACIONES                 |                            |               |          |            |    |                     |                                 |     |
| Ubicación actual:                              |                                                 | Radicación actual:         |               |          |            |    |                     |                                 |     |
| MESA DE ENTRAD                                 | AS - San Luis - JUZGADO EN LO LABORAL NRO1      | JUZGADO EN LO LABORAL NRO1 |               |          |            |    |                     |                                 |     |
| Desde 17/04/2024 18:4<br>MGU - MESA - San Luis | 2:02 por SORTEO DE EXPEDIENTE - SORTEO<br>- MGU | Desde 17/4/2024, 18:42:06  |               |          |            |    |                     |                                 |     |
| Fecha de inicio:                               | Fecha de presentación en mesa:                  | Secretaría:                |               |          |            |    |                     |                                 |     |
| 17/4/2024, 18:42:06                            | 17/4/2024, 18:26:47                             | Secretaria 0 - La1         |               |          |            |    |                     |                                 |     |
| Fecha de creación:                             | Organismo creador:                              |                            |               |          |            |    |                     |                                 |     |
| 17/4/2024, 18:26:47                            | JUZGADO EN LO LABORAL NRO1 - MDE - LABORA       | AL 1                       |               |          |            |    |                     |                                 |     |
| Estado administrativo:                         | Estado procesal:                                | Monto:                     |               | Excusado | D:         |    |                     |                                 |     |
| Trámite                                        | Ιπισιο                                          | \$800250                   |               | No       |            |    |                     |                                 |     |
| Observaciones:                                 |                                                 |                            |               |          |            |    |                     |                                 |     |
| CONCEPTOS                                      |                                                 |                            |               |          |            |    |                     |                                 |     |
| Concepto                                       |                                                 | Tipo de proceso            |               |          |            |    |                     |                                 |     |
| COBRO DE PESOS - LAE                           | SORAL                                           | Ordinario                  |               |          |            |    |                     |                                 |     |

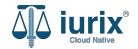

Haz clic en la columna **Ficha de la persona** de la parte que deseas para consultar sus datos personales.

|                           | Numero y/o Sunjo   | o Carátula   |                   |                  |                   | Expedient           | es 🗙 🐠     | ↓ <b>1</b> ⑦ ∽ <sub>MDE</sub> . | DIAZ, JOSE - OPERADOR<br>LABORAL 1 - LABORAL 1 | <b>@</b> ~ |
|---------------------------|--------------------|--------------|-------------------|------------------|-------------------|---------------------|------------|---------------------------------|------------------------------------------------|------------|
| LABORAL 1 / MDE - LABORAL | 1 / EXP 3455091/24 |              |                   |                  |                   |                     |            |                                 |                                                |            |
| 🔓 🛆 🔒 Carátula            | Oculta 🔗           |              |                   |                  |                   |                     |            |                                 |                                                |            |
| CREDITO YA S.A.           | C/ PEREZ, JUA      | N PABLO S/ C | OBRO DE PESOS     |                  |                   |                     |            |                                 |                                                |            |
| EXP 3455091/24            | < 🐠                |              |                   |                  |                   |                     |            |                                 |                                                |            |
| Partes del expediente     |                    |              |                   |                  |                   |                     |            |                                 | <b>B 2 =</b>                                   | :          |
| 🖉 Acciones 🗸 🗘            | Actualizar         |              |                   |                  |                   |                     |            |                                 |                                                |            |
| Habilitado                | Tipo persona       | Vínculo      | Nombre completo 个 | Identificación   | Fecha vinculación | Ficha de la persona | Domicilios | Representantes                  |                                                | 1          |
| $\checkmark$              | Persona Jurídica   | ACTOR        | CREDITO YA S.A    | CUIT 30367910777 | 17/05/2024 13:32  | <b>*</b>            | <b>A</b>   | 22                              | :                                              | 4          |
| $\checkmark$              | Persona Física     | DEMANDADO    | JUAN PABLO PEREZ  | DNI 36791080     | 17/05/2024 13:34  | ^ 🔶                 | *          | 22                              | :                                              |            |
| Ficha de JUAN PABLO       | D PEREZ            |              |                   |                  |                   |                     |            |                                 |                                                |            |
| Fecha nacimiento          | Género             | LGBT         | Estado civil      | Nacionalidad     | Ocupación         | Lugar nacimi        | ento Obs   | servaciones                     |                                                |            |
| 09/02/1992                | Masculino          | ×            | Soltero           | Argentino        | Empleado          | San Luis            |            |                                 | :                                              |            |

Página: 100 💌 1 - 2 de 2 < 📏

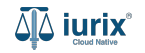

Haz clic en la columna **Domicilios** de la parte que deseas para consultar sus domicilios vinculados al expediente.

|                             |                                  | Caratula     |                   |                        |                               | Expedien            | tes 🗸 🌗    | Lasor MDE - LABOR | AL 1 - LABORAL 1 | ~ |
|-----------------------------|----------------------------------|--------------|-------------------|------------------------|-------------------------------|---------------------|------------|-------------------|------------------|---|
| LABORAL 1 / MDE - LABORAL 1 | 1 / EXP 3455091/24               |              |                   |                        |                               |                     |            |                   |                  |   |
| 🔓 🛆 🔒 Carátula C            | Oculta 은                         |              |                   |                        |                               |                     |            |                   |                  |   |
| CREDITO YA S.A.             | C/ PEREZ, JUA                    | N PABLO S/ C | OBRO DE PESOS     |                        |                               |                     |            |                   |                  |   |
| EXP 3455091/24 📋 <          | < 💷                              |              |                   |                        |                               |                     |            |                   |                  |   |
| Partes del expediente       |                                  |              |                   |                        |                               |                     |            |                   | <b>2</b>         |   |
| 🖉 Acciones 🗸 🗘 A            | Actualizar                       |              |                   |                        |                               |                     |            |                   |                  |   |
| Habilitado                  | Tipo persona                     | Vínculo      | Nombre completo 个 | Identificación         | Fecha vinculación             | Ficha de la persona | Domicilios | Representantes    | (                | Ŧ |
| $\checkmark$                | Persona Jurídica                 | ACTOR        | CREDITO YA S.A    | CUIT 30367910777       | 17/05/2024 13:32              | <b>*</b>            | A          | **                |                  | + |
| $\checkmark$                | Persona Física                   | DEMANDADO    | JUAN PABLO PEREZ  | DNI 36791080           | 17/05/2024 13:34              | <b>*</b>            | ^          |                   | :                |   |
| Domicilios de JUAN P/       | ABLO PEREZ en el exp             | ediente      |                   |                        |                               |                     |            |                   |                  |   |
| Tipo domicilio              | Domicilio                        |              | Teléfono/Celular  | Ubicación              | Código p                      | ostal E             | mail       |                   |                  |   |
| Constituido                 | AZCUENAGA 358, Piso: 1, Dpto.: A |              |                   | San Luis, San Luis, Ar | San Luis, San Luis, Argentina |                     |            |                   | :                |   |

Página: 100 💌 1 - 2 de 2 < 📏

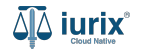

Haz clic en la columna **Representantes** de la parte que deseas para consultar sus representantes vinculados al expediente.

| ۵۵ iurix°             | Número y/o Sufijo       | o Carátula    |                   |                  |                   | Expedien            | tes 🗸 🌗    | <b>↓1</b> ⑦ ∽ <sub>MDE</sub> | DIAZ, JOSE - OPERADOR<br>- LABORAL 1 - LABORAL 1 | <b>)</b> ~ |
|-----------------------|-------------------------|---------------|-------------------|------------------|-------------------|---------------------|------------|------------------------------|--------------------------------------------------|------------|
| LABORAL 1 / MDE - LAB | ORAL 1 / EXP 3455091/24 |               |                   |                  |                   |                     |            |                              |                                                  |            |
| 🔓 🛆 🔒 Cará            | tula Oculta 🔗           |               |                   |                  |                   |                     |            |                              |                                                  |            |
| CREDITO YA S          | A. C/ PEREZ, JU         | AN PABLO S/   | COBRO DE PESOS    |                  |                   |                     |            |                              |                                                  |            |
| EXP 3455091/24        | j < 🐠                   |               |                   |                  |                   |                     |            |                              |                                                  |            |
| Partes del expedie    | ente                    |               |                   |                  |                   |                     |            |                              |                                                  | :          |
| 🖉 Acciones 🕶          | 🗘 Actualizar            |               |                   |                  |                   |                     |            |                              |                                                  |            |
| Habilitado            | Tipo persona            | Vínculo       | Nombre completo 个 | Identificación   | Fecha vinculación | Ficha de la persona | Domicilios | Representantes               |                                                  | T          |
| $\checkmark$          | Persona Jurídica        | ACTOR         | CREDITO YA S.A    | CUIT 30367910777 | 17/05/2024 13:32  | <b>*</b>            | <b>A</b>   | 22                           | :                                                | +          |
| ~                     | Persona Física          | DEMANDADO     | JUAN PABLO PEREZ  | DNI 36791080     | 17/05/2024 13:34  | <b>*</b>            | A          | ^                            | i                                                |            |
| Representantes o      | de JUAN PABLO PEREZ en  | el expediente |                   |                  |                   |                     |            |                              |                                                  |            |
| Habilitado            | Vínculo                 |               | Nombre completo   | Domicilio elec   | ctrónico Cor      | nstituido           | Domicilios |                              |                                                  |            |
| ~                     | ABOGADO                 | )             | RUBEN MORALES     | juanf@unitech    | .com.ar           | /                   | <b>n</b>   |                              | :                                                |            |
|                       |                         |               |                   |                  |                   |                     |            |                              |                                                  |            |

Página: 100 💌 1 - 2 de 2 < 📏

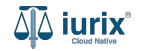

También puedes cambiar la vista para ver todos los datos utilizando el botón 🤇 🗄 u ocultarlos utilizando el botón 🍼 🕇 .

| ۵۵ iurix°               | Número y/o Sufijo     | o Carátula    |                |                     |                   | Expedient           | es 🗸 🌗     | <b>↓1</b>      | DIAZ, JOSE - OPERADOR<br>- LABORAL 1 - LABORAL 1 | - |
|-------------------------|-----------------------|---------------|----------------|---------------------|-------------------|---------------------|------------|----------------|--------------------------------------------------|---|
| LABORAL 1 / MDE - LABOR | AL 1 / EXP 3455091/24 |               |                |                     |                   |                     |            |                |                                                  |   |
| 🔓 🛆 🔒 Carátu            | la Oculta 🛛 🐣         |               |                |                     |                   |                     |            |                |                                                  |   |
| CREDITO YA S.A          | A. C/ PEREZ, JU       | AN PABLO S/ C | OBRO DE PES    | OS                  |                   |                     |            |                |                                                  |   |
| EXP 3455091/24          | < 🐽                   |               |                |                     |                   |                     |            |                |                                                  |   |
| Partes del expedien     | te                    |               |                |                     |                   |                     |            |                | a                                                |   |
| 🖉 Acciones 🕶 🤇          | Actualizar            |               |                |                     |                   |                     |            |                |                                                  |   |
| Habilitado              | Tipo persona          | Vínculo       | Nombre comple  | to 个 Identificación | Fecha vinculación | Ficha de la persona | Domicilios | Representantes | (                                                | Ŧ |
| $\checkmark$            | Persona Jurídica      | ACTOR         | CREDITO YA S.A | CUIT 30367910777    | 17/05/2024 13:32  |                     | A          | 22             |                                                  | + |
| ~                       | Persona Física        | DEMANDADO     | JUAN PABLO PE  | REZ DNI 36791080    | 17/05/2024 13:34  |                     | <b>A</b>   | 22             | :                                                |   |
|                         |                       |               |                |                     |                   |                     |            | Página: 100 🔻  | 1 - 2 de 2 🗸 🔪                                   |   |

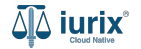

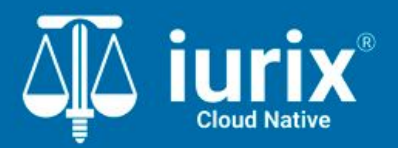

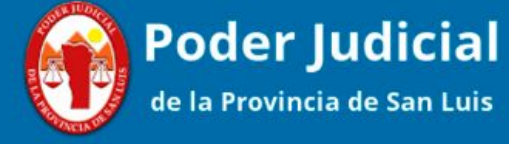

Versión 1.0.0 | Fecha 01/08/2024

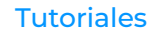